## HOW TO PURCHASE 135<sup>TH</sup> ANNIVERSARY CELEBRATION TICKETS!!!

Step 1, Click Pay Dues from the top of the Homepage on our Plumbers Local 3 website.

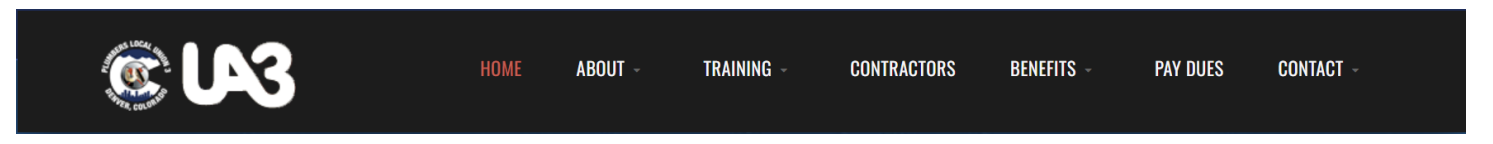

Step 2,

Login to the KMR Portal with the username and password that you created.

Step 3,

Once you've logged in, at the top of the page, Click on the Dues Button

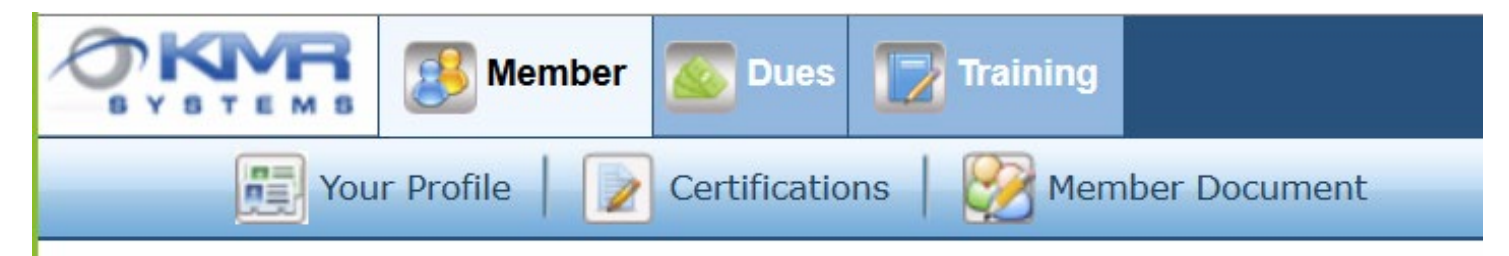

Step 4,

Click on the View and Enter Payments Button (button on the LEFT).

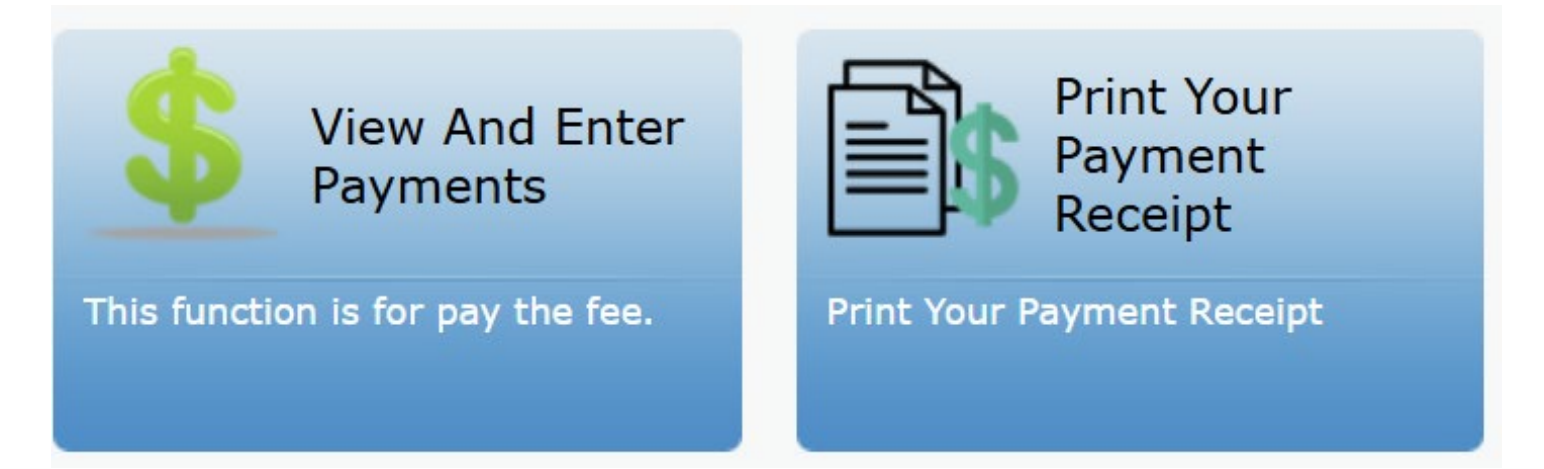

Step 5,

Just like when paying your dues, use the drop down next to the 35<sup>th</sup> ANNIVERSARY TICKETS line to select the number of tickets that you wish to purchase. Once you select the number of tickets, then click on the "Save Payment" button Save Payment where you can process the payment with a credit card.

| 35th ANNIVERSARY TICKETS | 10.00 | 1 ~ | 10.00 |
|--------------------------|-------|-----|-------|
| Total Amount             |       |     |       |
| Save Payment A Cancel    |       |     |       |